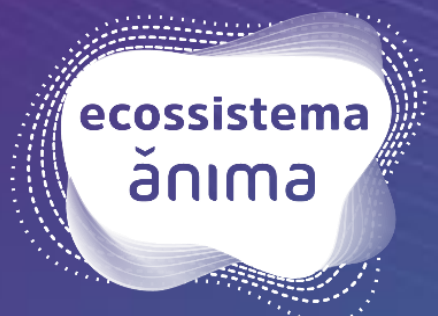

## NPJ DIGITAL - TCC

**Tutorial de acesso** 

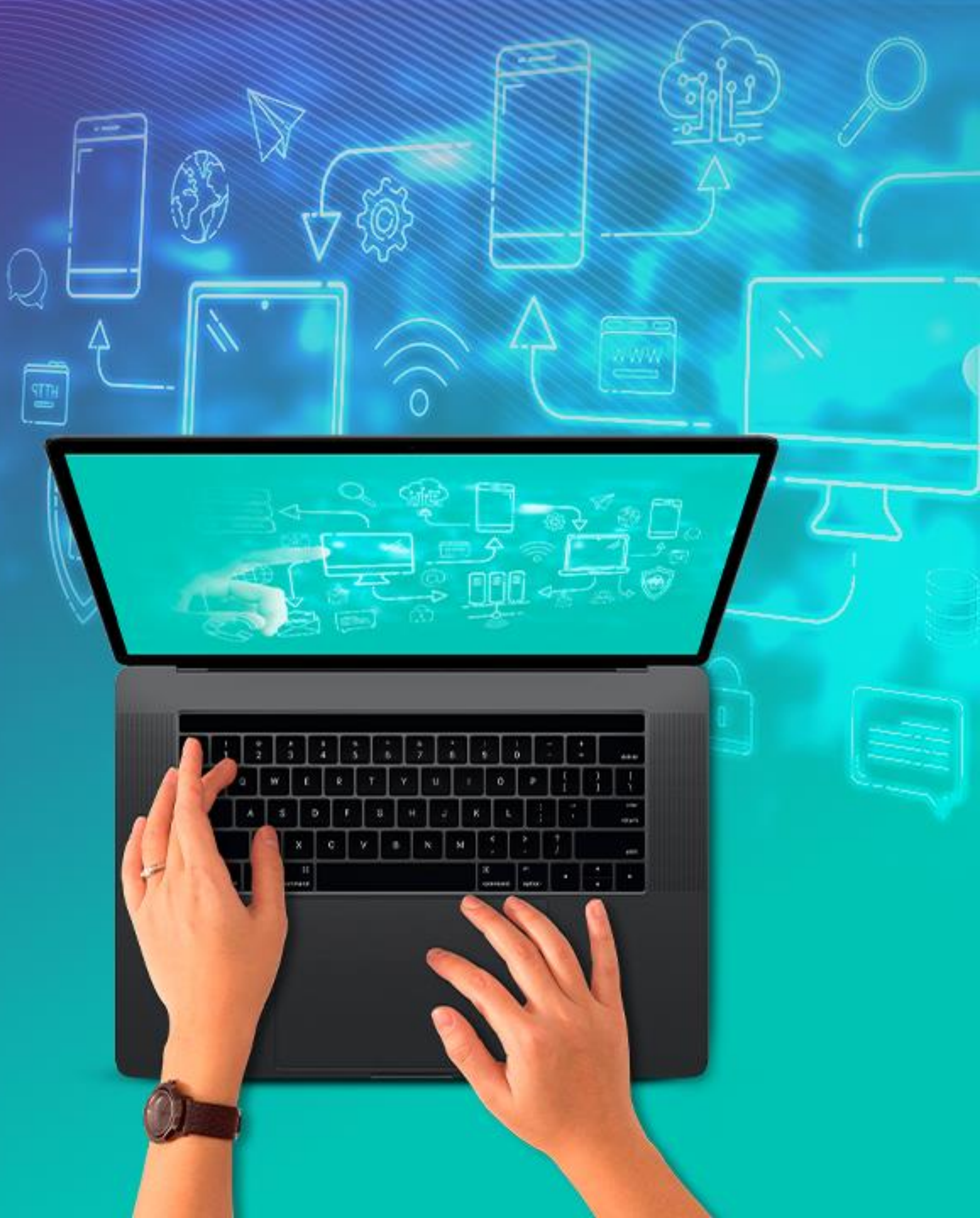

## ACESSANDO O NPJ DIGITAL -TCC

 $\sum$ 

## Acesse seu Ulife, Sala de Aula Virtual.

No menu lateral esquerdo, no campo "Biblioteca Online", clique em "NPJ Digital -TCC".

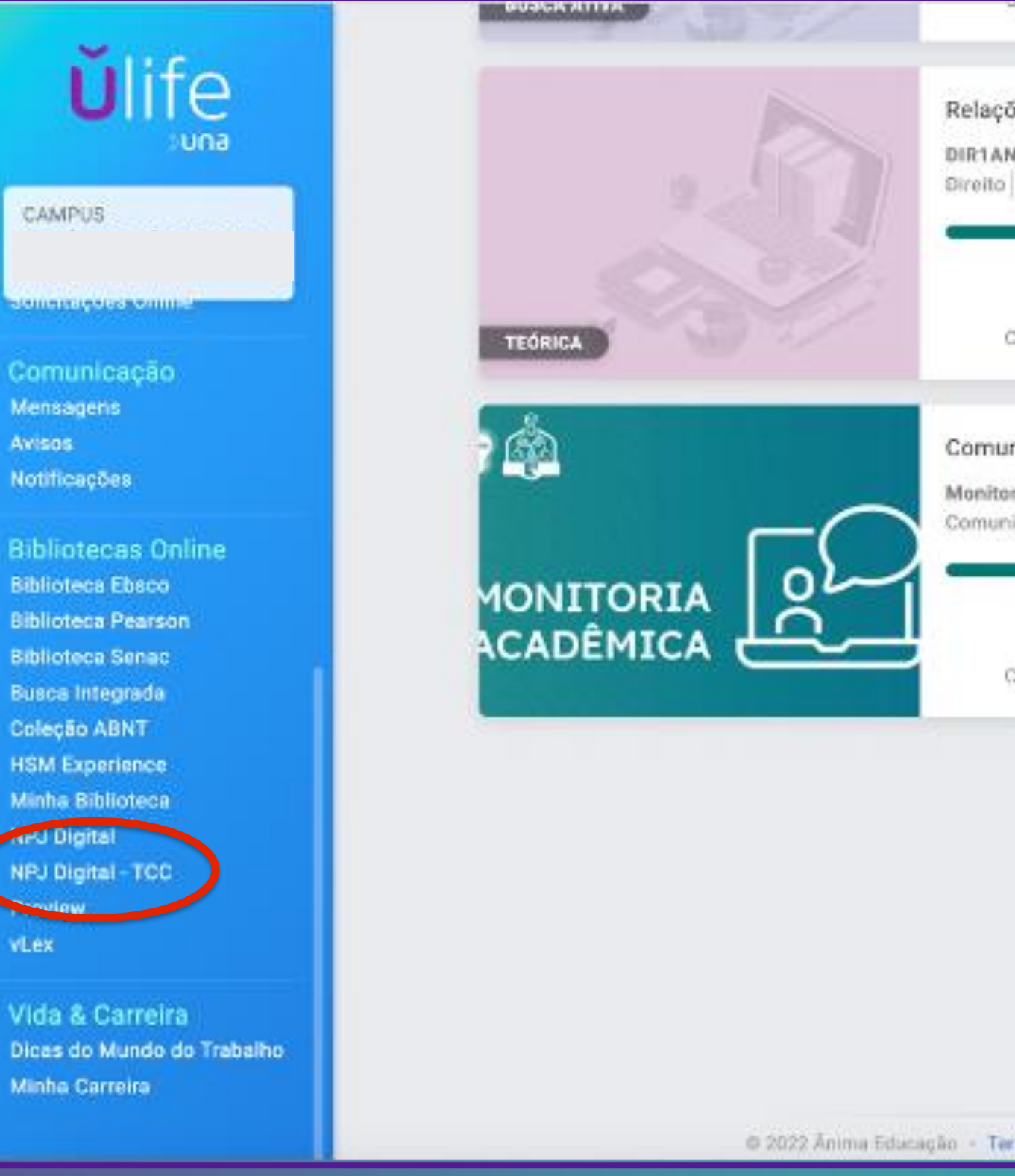

ecossistema ănıma

|                                                        |                               | mananan                |                  |                 | 8     |
|--------------------------------------------------------|-------------------------------|------------------------|------------------|-----------------|-------|
| ões estatais, me<br>N-COE-1859688<br>  Graduação (Teór | io ambiente e sustent<br>ica) | abilidade              |                  |                 |       |
| ()<br>Calendário                                       | Conteúdo                      | @<br>Material          | [∰<br>Avaliações | Membros         |       |
| nidade Monitori<br>ria<br>iidade Monitoria   1         | <b>a</b><br>Monitoria         |                        |                  |                 | dback |
| (iii)<br>Calendário                                    | Conteúdo                      | Ø<br>Material          | Avaliações       | - Se<br>Membros | Fee   |
|                                                        |                               |                        |                  |                 |       |
|                                                        |                               |                        |                  | -               | 👼     |
| rmos de Uso — Pol                                      | itica de Privacidade - Fale   | Conceco - V 9.11.05.x0 | 4                |                 |       |

## Na nova aba, clique em "Prosseguir".

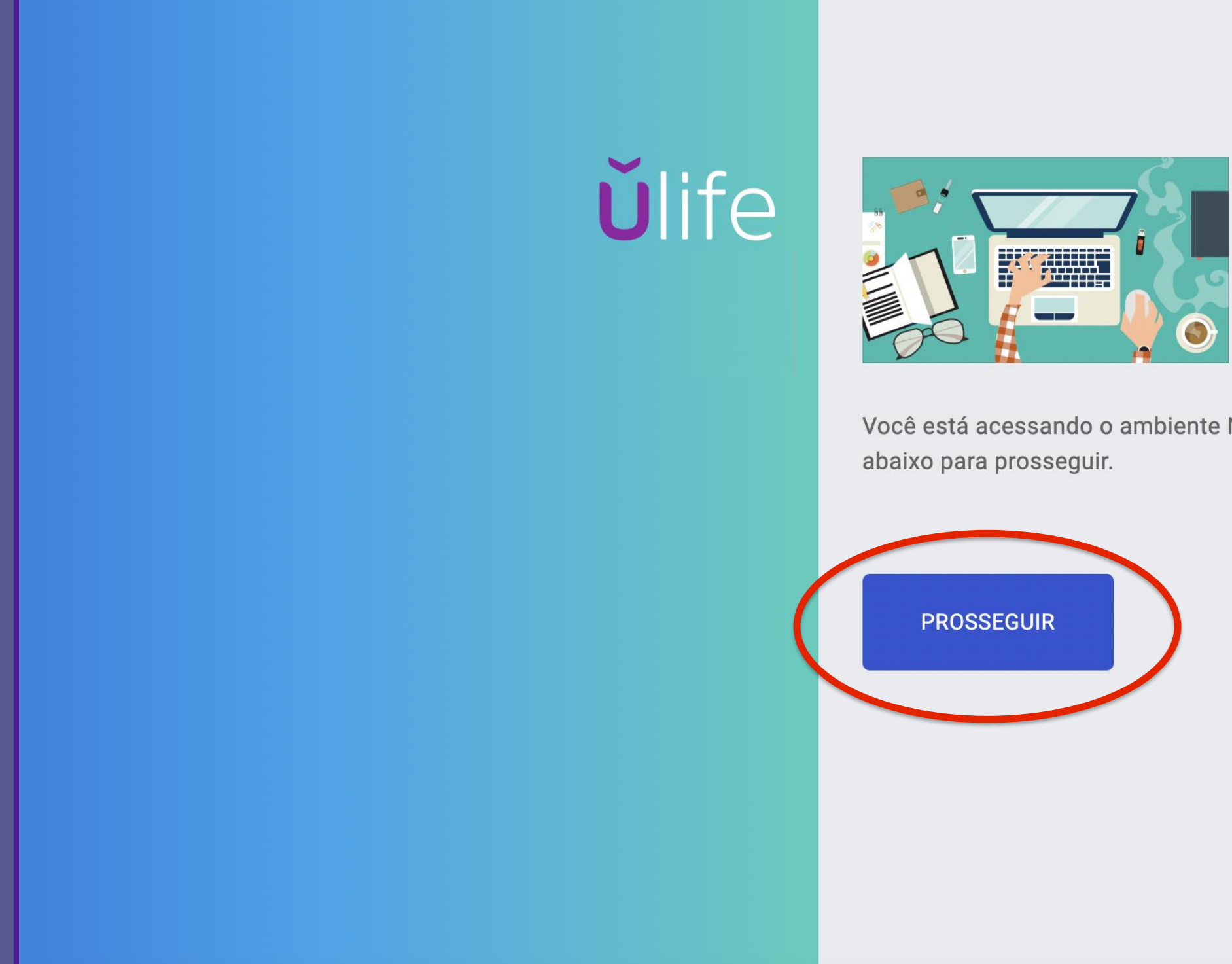

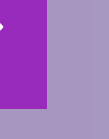

 $\sum$ 

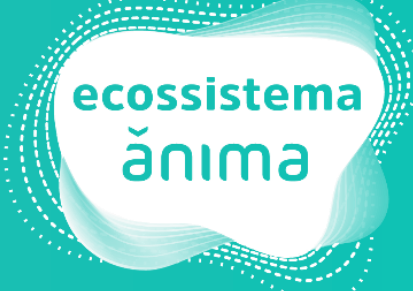

Você está acessando o ambiente NPJ Digital - TCC. Clique no botão

 $\sum$ 

Você será direcionado(a) para a página do NPJ Digital - TCC de sua instituição.

Aguarde até que a coordenação do NPJ faça sua vinculação a seu(sua) professor(a) orientador(a) e bom trabalho!

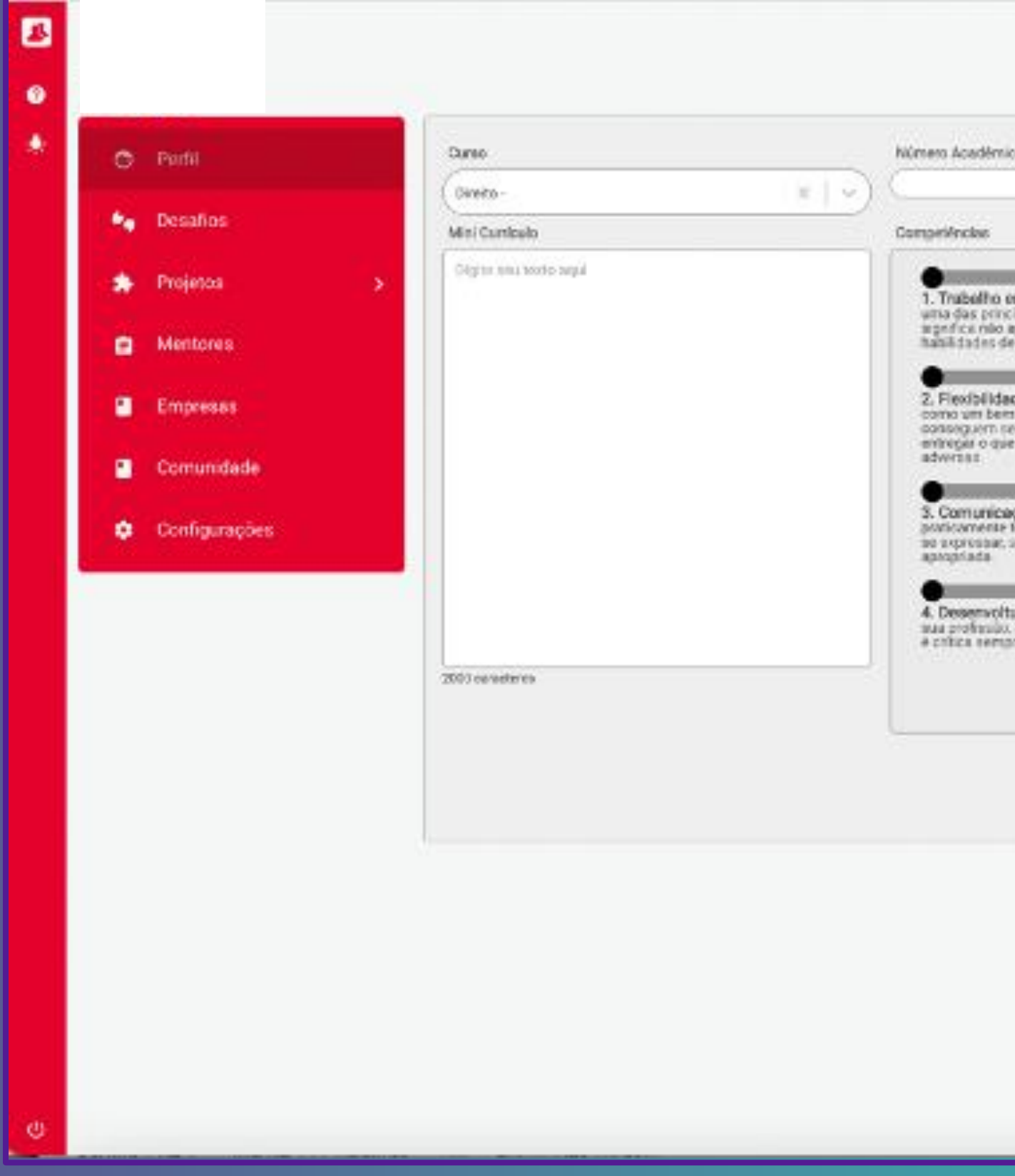

ecossistema ă∩ımə

| co                                                                                                    |                                                                                                    |                  |
|----------------------------------------------------------------------------------------------------|----------------------------------------------------------------------------------------------------|------------------|
|                                                                                                    |                                                                                                    | Monas            |
| Che A equipe: Saber atuar come o jogantor de um time i ois competitivo, mas tambiés pelos empresas. E isco autor quanda necessolria  Che A compresas veen pessoas com essa competitiva che che entreges, mesmo tas condições mas con con fo effect2: Saber se comancar si primoridal pera de tipo de tabalho. E essa competitivacia nobal conve de tabalho. E essa competitivacia nobal conve con fo effect2: Saber se comancar si primoridal pera de tipo de tabalho. E essa competitivacia nobal conve de tipo de tabalho. E essa competitivacia nobal conve de tipo de tipo de tabalho. E essa competido de tipo de tipo de tipo de tipo de tipo de tipo de | 9. Or so that the second and the second a property of the second at the second at t | Curriculo Lation |